# Rejestracja na przedmioty: tura - zapis za zgodą dydaktyka (akceptacja zgłoszeń)

## Informacje ogólne

W trakcie trwania rejestracji student może złożyć prośbę o przyjęcie na dany przedmiot tylko do jednej grupy (jednego dydaktyka) lub w przypadku zajęć dwuformowych - jednego zestawu zajęć (grupy nadrzędnej i powiązanej z nią grupy podrzędnej, np. wykład + ćwiczenia). Do czasu zamknięcia rejestracji dla studentów - student, w każdej chwili, może wycofać swoją prośbę, jeśli ta nie została jeszcze rozpatrzona przez dydaktyka.

# UWAGA – decyzję o przyjęciu lub odrzuceniu wniosku studenta podejmuje dydaktyk, który prowadzi dane zajęcia.

W przypadku zajęć dwuformowych - osoba prowadząca grupę nadrzędną (np. wykład, w parze wykład + ćwiczenia).

Dydaktyk nie ma możliwości wycofania się z podjętej decyzji:

- akceptacja prośby studenta powoduje wpisanie studenta na listę uczestników danego przedmiotu (na każdą formę zajęć) i blokuje studentowi możliwość wycofania tego zgłoszenia
- odrzucenie prośby studenta anuluje złożone zgłoszenie, umożliwiając studentowi wybór grupy u innego dydaktyka lub ponowienie prośby do wcześniej wybranej osoby.

### Akceptowanie zgłoszeń studentów o dopisanie na przedmioty

#### Należy się zalogować na https://usosweb.sgh.waw.pl

Następnie w zakładce DLA PRACOWNIKÓW, przejść do ZAPISÓW ZA ZGODĄ DYDAKTYKA:

| Szk                                           | coła Główna Handlowa w Wa                                                                                                  | arszawie                                                                             |                                                                                              |
|-----------------------------------------------|----------------------------------------------------------------------------------------------------|--------------------------------------------------------------------------------------|----------------------------------------------------------------------------------------------|
| AKTUALNOŚCI KATALOG                           | MÓJ USOSWEB DLA STUDENTÓW DLA PRACO                                                                                        | WNIKÓW DLA WSZYSTKICH                                                                |                                                                                              |
| INDEKS<br>SPRAWDZIANY<br>PROTOKOŁY            | 4+ Sprawdziany<br>Zadania, sprawdziany,<br>egzaminy, oceny i związki<br>między nimi.                                       | Protokoły<br>Wypełnianie i drukowanie<br>protokołów zaliczeń<br>przedmiotów i zajęć. | Zapisy za zgodą<br>dydaktyka<br>Zapisy za zgodą<br>dydaktyka - wydawanie<br>decyzji do próśb |
| ZAPISY ZA ZGODĄ<br>REJESTRACJA NA<br>EGZAMINY |                                                                                                    |                                                                                      | studentów o dopisanie do<br>grupy.                                                           |
| DEZYDERATY<br>OPINIOWANIE PODAŃ               | Asystent rejestracji<br>Asystent rejestracji -<br>wprowadzanie zmian do<br>deklaracji studenckich<br>przez asystenta toku. | Plan zajęć<br>Plan zajęć                                                             | Rejestracja na<br>egzaminy<br>Przeglądaj wyniki<br>rejestracji na egzaminy.                  |
| WYMIANA STUDENCKA<br>WYNIKI ANKIET            |                                                                                                    |                                                                                      |                                                                                              |

W panelu ZAPISY ZA ZGODĄ DYDAKTYKA widoczne są:

- wszystkie aktywne rejestracje, w których dany dydaktyk ma uruchomione przedmioty
- daty otwarcia poszczególnych rejestracji
- oraz liczba zgłoszeń studentów czekających na akceptację w danej rejestracji

|                            | KATALOG | MÓJ USOSWEB                           | DLA STUDENTÓW                     | DLA PRACOWN | IIKÓW DLA W                  | SZYSTKICH              |                        |                 |                          |
|----------------------------|---------|---------------------------------------|-----------------------------------|-------------|------------------------------|------------------------|------------------------|-----------------|--------------------------|
|                            |         |                                       |                                   |             |                              |                        |                        |                 |                          |
| INDEKS                     |         | Rejestra                              | cja za zgod                       | ą dydakty   | ka - akce                    | otacja wni             | osków o do             | pisanie do p    | rzedmiotu                |
| SPRAWDZIANY                |         | Rejestracja                           |                                   |             | Tury                         | Otwarta od             | Otwarta do             | Liczba zgłoszeń | Stan                     |
| PROTOKOŁY                  |         | Rejestracja<br>stacjonarne            | 20231: Studia ma<br>(SMMD + SMMA) | gisterskie  | Zapisy za zgodą<br>dydaktyka | 2023-09-28<br>10:00:00 | 2023-10-01<br>17:00:00 | 1               | Przejdz do<br>akceptacji |
| ZAPISY ZA ZGODĄ            |         | Rejestracia                           | 20231: Studia ma                  | nistorskia  |                              |                        |                        |                 |                          |
| REJESTRACJA NA<br>EGZAMINY |         | niestacjona<br>(NMMS)<br>REJ-20231-MG | rne - sobotnio-nie<br>R-S         | dzielne     | Zapisy za zgodą<br>dydaktyka | 2023-09-29<br>16:00:00 | 2023-10-01<br>17:00:00 | Brak zgłoszeń   | Przejdz do<br>akceptacji |
| DEZYDERATY                 |         |                                       |                                   |             |                              |                        |                        |                 |                          |
| OPINIOWANIE PODAŃ          |         |                                       |                                   |             |                              |                        |                        |                 |                          |
| WYMIANA STUDENCK           | A       |                                       |                                   |             |                              |                        |                        |                 |                          |
| WYNIKI ANKIET              |         |                                       |                                   |             |                              |                        |                        |                 |                          |
|                            |         |                                       |                                   |             |                              |                        |                        |                 |                          |

Po przejściu do danego zgłoszenia, oprócz informacji, którego przedmiotu dotyczy zgłoszenie i przez którego studenta zostało złożone, dostępna będzie również informacja o stanie zajętości grup tego przedmiotu (osobno dla każdej z poszczególnych form zajęć):

#### Rejestracja za zgodą dydaktyka - akceptacja wniosków o dopisanie do przedmiotu

| Zapisy za zgodą dydaktyka REJ-20231-MGR-D |           |                       |                          |                |                |         |  |  |
|-------------------------------------------|-----------|-----------------------|--------------------------|----------------|----------------|---------|--|--|
|                                           | Sygnatura | Nazwa                 | Student                  | Grupa          | Zajętość grupy | Decyzja |  |  |
|                                           |           |                       |                          | WYK-2<br>CW-21 | 20/20<br>20/20 | 12      |  |  |
|                                           |           | Wiadomość od studenta | Proszę o przyjęcie na pr | zedmiot.       |                |         |  |  |

Zgłoszenie akceptuje się lub je odrzuca poprzez wybranie właściwego koszyczka w kolumnie **Decyzja**:

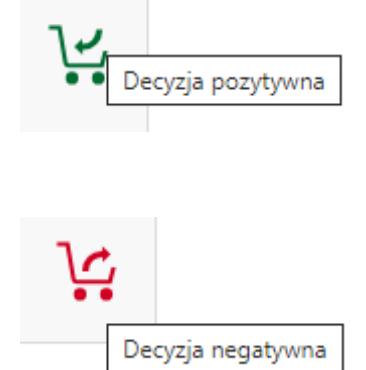

Po rozpatrzeniu wniosku, system poprosi o ponowne potwierdzenie podjętej decyzji:

#### Komunikat z witryny usosweb.test.sgh.waw.pl:

DECYZJA POZYTYWNA

Czy jesteś pewien swojej decyzji?

| ОК | Anuluj |
|----|--------|
|    |        |

lub

#### Komunikat z witryny usosweb.test.sgh.waw.pl:

DECYZJA NEGATYWNA

Czy jesteś pewien swojej decyzji?

|--|

a w miejscu koszyczków pojawi się informacja:

• po odrzuceniu prośby studenta

Rejestracja za zgodą dydaktyka - akceptacja wniosków o dopisanie do przedmiotu

Zapisy za zgodą dydaktyka REJ-20231-MGR-D

| Sygnatura | Nazwa                 | Student                    | Grupa | Zajętość grupy      | Decyzja |
|-----------|-----------------------|----------------------------|-------|---------------------|---------|
|           |                       | WYK-2 20/20<br>CW-21 20/20 |       | Odrzucono pomyślnie |         |
|           | Wiadomość od studenta | Proszę o przyjęcie na pr   |       |                     |         |

• po zaakceptowaniu prośby studenta

Rejestracja za zgodą dydaktyka - akceptacja wniosków o dopisanie do przedmiotu

 
 Sygnatura
 Nazwa
 Student
 Grupa
 Zajętość grupy
 Decyzja

 WYK-2 Wiadomość od studenta
 Proszę o przyjęcie na przedmiot.
 21/20 21/20
 Zapisano pomyślnie

Zapisy za zgodą dydaktyka REJ-20231-MGR-D